Eingabe von Publikationen in die Forschungsdatenbank:

Worauf bei der Eingabe zu achten ist, um die korrekte Impact-Factor-Punktezahl zu bekommen

- Publikationstyp
- Journalabkürzung
- Zuordnung der Autorenschaft
- Online- und in Druck Publikationen
- Hinweis auf weiterführende Informationen

Tipp:

Es ist für die Eingabe hilfreich, wenn Ihnen die Publikation vorliegt. Hilfe zum Herunterladen der Publikation unter: http://forschdb.verwaltung.uni-freiburg.de/forschdbukl/faq.htm

Stand 28.1.2011/Motschall

# Eingabe von Publikationen in die Forschungsdatenbank

# 1. Korrekten Publikationstyp auswählen:

| LOM-relevant: | <ul> <li>Originalarbeit, die einen Peer-Review-Prozess durchlaufen hat.<br/>Hierzu gehören auch Meta-Analysen und Systematic Reviews (keine narrativen Reviews.<br/>Diese gehören in die Kategorie "Review". Keine Editorials etc. Editorials gehören in die<br/>Kategorie "Sonstiges").</li> <li>Fallbeispiel (Case Report)</li> <li>Kurzbeitrag, Short Comm. (z.B. Letter)</li> </ul>                                                                                                    |
|---------------|----------------------------------------------------------------------------------------------------|
| Leer          | Typ: Alle Autor:                                                                                                    |
| Neue Publ     | Jahr: Gruppe: Publikationstitel:                                                                                                    |
|               | Suchen Ausgabe: 3 Autoren + Titel 💌 Weitere Kriterien:                                                                                                    |
|               |                                                                                                    |
| Abbrechen     | Erfassung einer neuen Publikation:                                                                                                    |
| Abbrechen     | Erfassung einer neuen Publikation:           Fachzeitschriften:         Image: Originalarbeit, Artikel (auch Supplements)         Image: Oregonalarbeit, Artikel (auch Supplements)                                                                                                    |
| Abbrechen     | Erfassung einer neuen Publikation:         Fachzeitschriften:       Image: Originalarbeit, Artikel (auch Supplements)       Image: Review         Image: Originalarbeit, Artikel (auch Supplements)       Image: Review       Image: Originalarbeit, Artikel (auch Supplements)         Image: Originalarbeit, Artikel (auch Supplements)       Image: Originalarbeit, Artikel (auch Supplements)       Image: Originalarbeit, Artikel (auch Supplements)         Image: Originalarbeit, Artikel (auch Supplements)       Image: Originalarbeit, Artikel (auch Supplements)       Image: Originalarbeit, Artikel (auch Supplements)         Image: Originalarbeit, Artikel (auch Supplements)       Image: Originalarbeit, Artikel (auch Supplements)       Image: Originalarbeit, Artikel (auch Supplements)         Image: Originalarbeit, Artikel (auch Supplements)       Image: Originalarbeit, Artikel (auch Supplements)       Image: Originalarbeit, Artikel (auch Supplements)         Image: Originalarbeit, Artikel (auch Supplements)       Image: Originalarbeit, Artikel (auch Supplements)       Image: Originalarbeit, Artikel (auch Supplements)         Image: Originalarbeit, Artikel (auch Supplements)       Image: Originalarbeit, Artikel (auch Supplements)       Image: Originalarbeit, Artikel (auch Supplements)         Image: Originalarbeit, Artikel (auch Supplements)       Image: Originalarbeit, Artikel (auch Supplements)       Image: Originalarbeit, Artikel (auch Supplements)         Image: Originalarbeit, Artikel (auch Supplements)       Image: Originalarbeit, Artikel (auch Supplemen |
| Abbrechen     | Erfassung einer neuen Publikation:         Fachzeitschriften:       © Originalarbeit, Artikel (auch Supplements)       © Review         © Rezension       © Fallbeispiel       © Kurzbeitrag, Short Comm.         Bücher:       © Monographie       © Buchbeitrag       © Edition       © Übersetzung       © Herausgeberschrift                                                                                                    |
| Abbrechen     | Erfassung einer neuen Publikation:         Fachzeitschriften: <ul> <li>Originalarbeit, Artikel (auch Supplements)</li> <li>Review</li> <li>Rezension</li> <li>Fallbeispiel</li> <li>Kurzbeitrag, Short Comm.</li> </ul> Bücher: <ul> <li>Monographie</li> <li>Buchbeitrag</li> <li>Edition</li> <li>Übersetzung</li> <li>Herausgeberschrift</li> <li>Abstract, Konferenzbeitrag - Vortrag/Poster mit Publikation</li> </ul>                                                                                                    |
| Abbrechen     | Erfassung einer neuen Publikation:         Fachzeitschriften: <ul> <li>Originalarbeit, Artikel (auch Supplements)</li> <li>Rezension</li> <li>Fallbeispiel</li> <li>Kurzbeitrag, Short Comm.</li> <li>Bücher:</li> <li>Monographie</li> <li>Buchbeitrag</li> <li>Edition</li> <li>Übersetzung</li> <li>Herausgeberschrift</li> <li>Abstract, Konferenzbeitrag - Vortrag/Poster mit Publikation</li> <li>Vortrag ohne Abstract</li> <li>Sonstiges:</li> <li>C Festschrift</li> <li>Sonstiges (Editorial,)</li> </ul>                                                                                                    |
| Abbrechen     | Erfassung einer neuen Publikation:         Fachzeitschriften: <ul> <li>Originalarbeit, Artikel (auch Supplements)</li> <li>Rezension</li> <li>Fallbeispiel</li> <li>Kurzbeitrag, Short Comm.</li> <li>Bücher:</li> <li>Monographie</li> <li>Buchbeitrag</li> <li>Edition</li> <li>Übersetzung</li> <li>Herausgeberschrift</li> <li>Abstract, Konferenzbeitrag - Vortrag/Poster mit Publikation</li> <li>Vortrag ohne Abstract</li> <li>Sonstiges:</li> <li>Festschrift</li> <li>Sonstiges (Editorial,)</li> <li>Weiter</li> </ul>                                                                                                    |
| Abbrechen     | Erfassung einer neuen Publikation:         Fachzeitschriften:          • Originalarbeit, Artikel (auch Supplements)         • Review         • Rezension         • Fallbeispiel         • Kurzbeitrag, Short Comm.          Bücher:          • Monographie         • Buchbeitrag         • Edition         • Ubersetzung         • Herausgeberschrift         • Abstract, Konferenzbeitrag         • Vortrag/Poster mit         Publikation         • Vortrag ohne         Abstract         Sonstiges:         • Festschrift         • Sonstiges (Editorial,)         Weiter                                                                                                    |
| Abbrechen     | Erfassung einer neuen Publikation:         Fachzeitschriften:          © Originalarbeit, Artikel (auch Supplements)          © Review          Pachzeitschriften:          © Originalarbeit, Artikel (auch Supplements)          © Review          Pachzeitschriften:          © Originalarbeit, Artikel (auch Supplements)          © Review          Pachzeitschriften:          © Originalarbeit, Artikel (auch Supplements)          © Review          Bücher:          © Monographie       Buchbeitrag          © Edition          Übersetzung          Herausgeberschrift         Tagungen und Kongresse:          © Abstract, Konferenzbeitrag - Vortrag/Poster mit Publikation       Vortrag ohne Abstract         Sonstiges:          © Festschrift          Sonstiges (Editorial,)          Weiter            Importieren von Daten aus anderen Datenbanken:          Eür die LOM (Leistungsorientiete Mittelvergabe) wird der Import aus PubMed empfohlen (automatischer Abgleich der Journalnamen mit LCP)                                                                                                    |
| Abbrechen     | Erfassung einer neuen Publikation:         Fachzeitschriften:                                                                                                    |
| Abbrechen     | Erfassung einer neuen Publikation:         Fachzeitschriften: <ul> <li>Originalarbeit, Artikel (auch Supplements)</li> <li>Review</li> <li>Rezension</li> <li>Fallbeispiel</li> <li>Kurzbeitrag, Short Comm.</li> </ul> Bücher: <ul> <li>Monographie</li> <li>Buchbeitrag</li> <li>Edition</li> <li>Übersetzung</li> <li>Herausgeberschrift</li> </ul> Tagungen und Kongresse: <ul> <li>Abstract, Konferenzbeitrag - Vortrag/Poster mit Publikation</li> <li>Vortrag ohne Abstract</li> </ul> Sonstiges: <ul> <li>Festschrift</li> <li>Sonstiges (Editorial,)</li> </ul> Weiter           Für die LOM (Leistungsorientierte Mittelvergabe) wird der Import aus PubMed empfohlen (automatischer Abgleich der Journalnamen mit JCR).           PubMed         verbessert!         Medline           Reference Manager         Endnote                                                                                                    |
| Abbrechen     | Erfassung einer neuen Publikation:         Fachzeitschriften:       © Originalarbeit, Artikel (auch Supplements)       © Review         © Rezension       © Fallbeispiel       © Kurzbeitrag, Short Comm.         Bücher:       © Monographie       © Buchbeitrag       © Edition       © Übersetzung       © Herausgeberschrift         Tagungen und Kongresse:       © Abstract, Konferenzbeitrag - Vortrag/Poster mit Publikation       © Vortrag ohne Abstract         Sonstiges:       © Festschrift       © Sonstiges (Editorial,)         Weiter                                                                                                    |

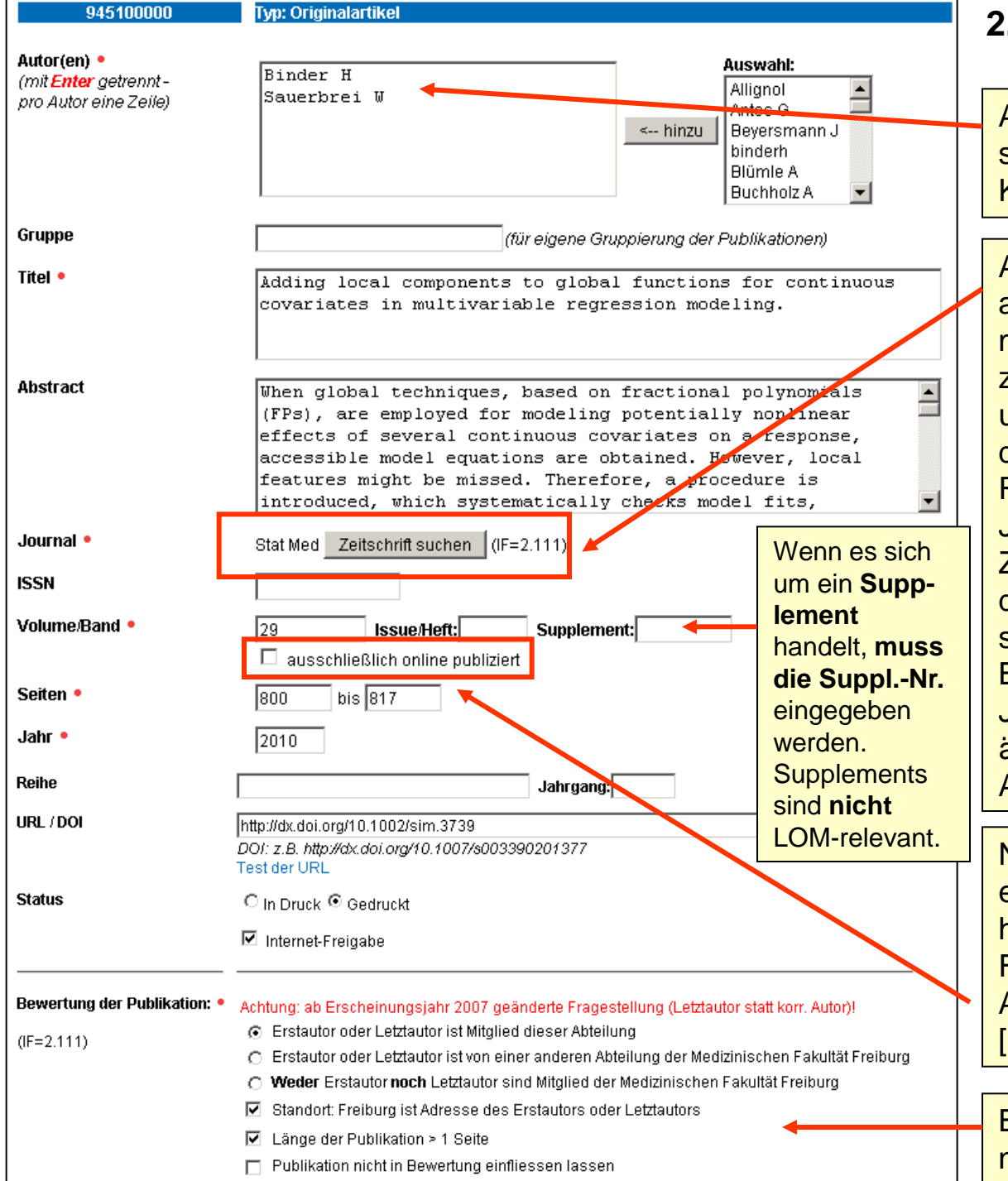

# 2. Gedruckte Originalarbeit erfassen

Autorennamen untereinander schreiben, Nachname Initialen ohne Komma oder Punkt

#### Auf korrekte Journal-Abkürzung

achten, sonst wird einem Journal mit Impact Factor (IF) kein IF zugeordnet! Tipp: ein Wort eingeben und in der Journal-Auswahlliste aus der Datenbank Journal Citation Reports (JCR) den zutreffenden Journaltitel markieren. Wenn die Zeitschrift in JCR nicht gelistet ist, den Titel in das Eingabefeld schreiben.

Bei importierten Zitaten: Journalabkürzung überprüfen und ändern, falls in JCR eine andere Abkürzung angegeben ist.

Nur markieren, wenn es sich um eine **reine Online-Zeitschrift** handelt (z.B. BMC und PLoS, siehe Folie 6). Nicht markieren bei Artikeln, die in Druck sind oder [Epub ahead of print] (bei PubMed).

Bewertung der Publikation: siehe nächste Folie

## 2. Gedruckte Originalarbeit erfassen (Forts.):

## Bewertung der Publikation:

| Bewertung der Publikation: •                     | Achi        | ung: ab Erscheinungsjahr 2007 geänderte Fragestellu                                                                                                    | ng (Letztautor statt korr. Autor)!                                      |
|--------------------------------------------------|-------------|----------------------------------------------------------------------------------------------------|-------------------------------------------------------------------------|
| Falls die<br>Seitenzahl                          | 0<br>0<br>0 | Erstautor oder Letztautor ist Mitglied dieser Abteilung<br>Erstautor oder Letztautor ist von einer anderen Abteilur<br><b>Weder</b> Erstautor <b>noch</b> Letztautor sind Mitglied der Med | ng der Medizinischen Fakultät Freiburg<br>lizinischen Fakultät Freiburg |
| nicht größer 1<br>ist: Häkchen<br>entfernen      | <b>N</b>    | Standort: Freiburg ist Adresse des Erstautors oder Let<br>Länge der Publikation > 1 Seite 4<br>Publikation nicht in Bewertung einfliessen lassen                                           | ztautors                                                                |
| ausschließl.<br>Online-Publ.:<br>Siehe Folie 6). |             | Ist bei Erst-/Letztautor <b>nicht</b> d<br>angegeben, muss das Häkche                                                                                                    | ie Freiburger Adresse<br>en entfernt werden.                            |

Kästchen markieren, falls die Publikation in der Forschungsdatenbank erfasst wird, aber nicht für die LOM gewertet werden soll, z.B.:

1. ausschließliche Beteiligung als Falllieferant in einer Study Group (gelistet als "Investigator" im Anhang des Artikels).

2. Bei Angabe mehrerer Abteilungsadressen der Med. Fak. pro Autor: wenn die Publikation für die andere Abteilung gewertet werden soll.

3. Publikation eines Wissenschaftlers Ihrer Abteilung, bei der nicht die Adresse Ihrer Abteilung angegeben ist (z.B. frühere Arbeitsstelle), sofern keine weiteren Autoren mit Ihrer Abteilungsadresse aufgeführt sind. Sind bei einem Autor mehrere Abteilungen der Med. Fak. als Adresse angegeben, muss man sich bei Eingabe entscheiden, für welche Abteilung die Publikation gewertet werden soll: keine Mehrfachzählung pro Autor!

#### Autorenschaft zuordnen:

Grundsätzlich gilt: Es muss eine Adresse der Med. Fakultät Freiburg angegeben sein.

Ist die Abteilung **nur als Koautorenschaft** beteiligt: →Bei den Adressen prüfen, ob Erst- oder Letztautor zur Med. Fak. Freiburg gehören und entsprechend markieren. Sonderfall: Koautor und Erst-oder Letztautor aus anderer Einrichtung sind gleichberechtigt: siehe nächste Folie

#### Sonderfall bei Koautorenschaft : gleichberechtigt mit Erst-/Letztautor: Gilt ab 2009:

Ist ein Koautor Ihrer Abteilung gleichberechtigt mit dem Erst- oder Letztautor einer anderen Einrichtung (im Artikel i.d.R. mit "contributed equally" oder "considered equal" gekennzeichnet), wird hinter die Namen der gleichberechtigten Autoren ein \* eingegeben mit Leerzeichen davor und "Erstautor oder Letztautor ist Mitglied dieser Abteilung" angekreuzt.

Beispiel: Zweitautor Bond J Ihrer Abteilung ist gleichberechtigt mit dem Erstautor: Eingabe:

Bond [Leerzeichen] J [Leerzeichen] \*

| 945200002                                                     | Typ: Originalartikel                                |          |
|---------------------------------------------------------------|-----------------------------------------------------|----------|
| Autor(en) •<br>(mit Enter getrennt -<br>pro Autor eine Zeile) | Schimanski H *<br>Bond J *<br>Holmes S<br>Maigret J | Auswahl: |

Bewertung der Publikation: • Achtung: ab Erscheinungsjahr 2007 geänderte Fragestellung (Letztautor statt korr. Autor)!

- Erstautor oder Letztautor ist Mitglied dieser Abteilung
- O Erstautor oder Letztautor ist von einer anderen Abteilung der Medizinischen Fakultät Freiburg
- O Weder Erstautor noch Letztautor sind Mitglied der Medizinischen Fakultät Freiburg
- ☑ Standort: Freiburg ist Adresse des Erstautors oder Letztautors
- Länge der Publikation > 1 Seite
- Publikation nicht in Bewertung einfliessen lassen

## 3. Besonderheit bei Online – Publikationen (BMC, PLoS u.a.)

| 945100000                                                     | Typ: Originalartikel                                                                                                    |                                                                                                    |                                                                                   |        |                                                                                                    |
|---------------------------------------------------------------|----------------------------------------------------------------------------------------------------|----------------------------------------------------------------------------------------------------|-----------------------------------------------------------------------------------|--------|----------------------------------------------------------------------------------------------------|
|                                                               |                                                                                                    |                                                                                                    |                                                                                   |        | Cancer 2.74 receive and a control of the second control of the second control of the sec |
| Autor(en) •<br>(mit Enter getrennt -<br>pro Autor eine Zeile) | Reithmeier T<br>Graf E<br>Piroth T<br>Trippel M<br>Pinsker MO<br>Nikkhah G                                                                                                    | A<br>< hinzu                                                                                                    | Allignol<br>Antes G<br>Beyersmann J<br>binderh<br>Blümle A<br>Buchholz A          |        | Top       Research article       Highly accessed       Open Access         Abstract       BCNU for recurrent glioblastoma multiforme: efficacy, toxicity         Background       Thomas Reithmeier! 🖉, Erika Graf2 🖾, Tobias Piroth! 🖾, Michael Trippel! 🗠, Narcus 0 Pinsker! 🗠 and Guide Nikkhah!         Results       1. Department of Stereotacic and Functional Neurosurgery, University Medical Center Freiburg, Breisacher Str. 64, 79106 Freiburg im Breisgau, Germany, Breisacher Str. 64, 79106 Freiburg im Breisgau, Germany, Breisacher Str. 64, 79106 Freiburg im Breisgau, Germany, Breisacher Str. 64, 79106 Freiburg im Breisgau, Germany, Breisacher Str. 64, 79106 Freiburg im Breisgau, Germany, Breisacher Str. 64, 79106 Freiburg im Breisgau, Germany, Breisacher Str. 64, 79106 Freiburg im Breisgau, Germany                                                                                                    |
| Gruppe                                                        |                                                                                                    | (für eigene Gruppierung der Pi                                                                                                    | ublikationen)                                                                     |        | Conclusion                                                                                                    |
| Titel •                                                       | BCNU for recurrer<br>toxicity and prog                                                                                                    | nt glioblastoma multiforme:<br>mostic factors.                                                                                                    | efficacy,                                                                         |        | Authors'<br>contribution       The electronic version of this article is the complete one and can be found online at: http://www.biomedcentral.com<br>(471-2477/10/30)         Acknowledgement       Acercal at March 2009<br>Acknowledgement         Acknowledgement       Acercal at March 2009<br>Published: 2 February 2010<br>Published: 2 February 2010         References       Ø 2010 Reithweire et al; licensee BioMed Central Ltd.         Pre-publication       This is an Open Access article distributed under the terms of the Creative Commons Attribution License<br>history         medium, provided the original work is properly cited.                                                                                                    |
| ANSII dU                                                      | Background<br>The prognosis for<br>still poor with a<br>Reports about the<br>the standard chem                                                                                             | patients with recurrent g<br>median survival between 3<br>application of carmustine<br>otherapeutic drugs in the                                                                                                    | lioblastoma is<br>and 6 months.<br>(BCNU), one of<br>treatment of                 |        | Pdf-Format:<br>Rethmeder et al. MMC Cancer 2010, 10:20<br>http://www.biomedcentral.com/1471-2407/10/30                                                                                                    |
| Journal •                                                     | Bmc Cancer Zeitschrift                                                                                                    | suchen (IF=3.087)                                                                                                    |                                                                                   |        | RESEARCH ARTICLE Open Access                                                                                                    |
| ISSN                                                          |                                                                                                    |                                                                                                    |                                                                                   |        | BCNU for recurrent glioblastoma multiforme:                                                                                                    |
| Volume/Band •                                                 | 10 Issue/He                                                                                                    | ft Supplement:                                                                                                    |                                                                                   |        | efficacy, toxicity and prognostic factors<br>Thomas Reithmeier <sup>1*</sup> , Erika Graf <sup>2</sup> , Tobias Piroth <sup>1</sup> , Michael Trippel <sup>1</sup> , Marcus O Pinsker <sup>1</sup> , Guido Nikkhah <sup>1</sup>                                                                                                    |
| Seiten •                                                      | 30 bis                                                                                                    |                                                                                                    |                                                                                   |        | Abstract<br>Background: The prognosis for patients with recurrent glioblastoma is still poor with a median survival between 3                                                                                                    |
| Jahr •                                                        | 2010                                                                                                    |                                                                                                    |                                                                                   |        | and 6 months. Reports about the application of carmustine (BCNU), one of the standard chemotherapeutic drugs                                                                                                    |
| Reihe                                                         |                                                                                                    | Jahrgang:                                                                                                    |                                                                                   | H      | äkchen setzen.                                                                                                    |
| URL / DOI                                                     | http://dx.doi.org/10.1186/14<br>DOI: z.B. http://dx.doi.org/10<br>Test der URL                                                                                                    | 71-2407-10-30                                                                                                    |                                                                                   | N<br>Z | licht markieren bei Artikeln aus Print-<br>eitschriften, die in Druck sind bzw. [Epub                                                                                                    |
| Status                                                        | ○ In Druck                                                                                                    | Bei Online-Publika<br>URL/DOI eingebe                                                                                                    | ationen<br>en                                                                     | a<br>P | head of print] (bei PubMed). Vorgehen für<br>ubl. in Druck: siehe nächste Folie.                                                                                                    |
| Bewertung der Publikation: •<br>(IF=3.087)                    | Achtung: ab Erscheinungsj<br>C Erstautor oder Letztaut<br>Erstautor oder Letztaut<br>Veder Erstautor noch<br>Standort: Freiburg ist A<br>Länge der Publikation<br>Publikation nicht in Bev | ahr 2007 geänderte Fragestellung (Letzta<br>or ist Mitglied dieser Abteilung<br>or ist von einer anderen Abteilung der Me<br>Letztautor sind Mitglied der Medizinische<br>dresse des Erstautors oder Letztautors<br>> 1 Seite | autor statt korr, Autor)!<br>edizinischen Fakultät Freibur<br>n Fakultät Freiburg | rg     | Meist sind Online-Publikationen größer 1 Seite,<br>obwohl nur eine Seite oder keine angegeben<br>ist → pdf-File runterladen und Länge des<br>Artikels prüfen.                                                                                                    |

Beispiel einer reinen Online – Publikation: BMC Cancer

### 4. Besonderheit bei Publikationen in Druck

Publikationen in Druck müssen nicht unbedingt erfasst werden. Sie werden **noch nicht** für die LOM gewertet, sondern erst in dem Jahr, in dem sie gedruckt erscheinen. Zu Publikationen "in Druck" gehören auch Veröffentlichungen, die bereits Online verfügbar sind, z.B. "Online First" bzw. [Epub ahead of print] bei PubMed.

| Autor(en) •                | Augushi                                                                                                    |   |                                                      |         |
|----------------------------|----------------------------------------------------------------------------------------------------|---|------------------------------------------------------|---------|
| (mit Enter getrennt -      | Jeserich M Allignel                                                                                               |   | · · · · · · · · · · · ·                              |         |
| pro Autor eine Zeile)      | Konstantinides S Antes G                                                                                          |   | Nachdem die Publikation gedruckt                     |         |
|                            | Olschewski M                                                                                                    |   |                                                      |         |
|                            | Bode C binderh                                                                                                    |   | erschienen ist, unbedingt andern auf                 |         |
|                            | Geibel                                                                                                    |   | Codrught" und hibliografiache Angeben                |         |
|                            | Buchholz A                                                                                                    |   | "Gedruckt und bibliografische Angaben                |         |
| Gruppe                     | (für eigene Gruppierung der Publikationen)                                                                        |   | ergänzen. Auf korrekte Jahreszahl achten             | 1       |
| Titel •                    | Diagnosis of early myocarditis after respiratory or                                                               |   | und oof ändern (z B. Publ. war 2009 in               |         |
|                            | gastrointestinal tract viral infection: insights from                                                             |   |                                                      |         |
|                            | cardiovascular magnetic resonance.                                                                                |   | Druck, ist 2010 gedruckt erschlenen $\rightarrow$    |         |
|                            |                                                                                                    |   | lahr ändern auf 2010)                                |         |
| Abstract                   | De alterna en el                                                                                                  |   | Jahr andern auf 2010).                               |         |
| HISTIC                     | Background                                                                                                    |   |                                                      |         |
|                            | task in clinical practice. The purpose of our study was to                                                        |   |                                                      |         |
|                            | investigate cardiovascular magnetic resonance imaging in                                                          |   | Publikationen die Sie als in Druck"                  |         |
|                            | the diagnostic workup of ambulatory patients with the                                                             |   |                                                      |         |
|                            | suspicion of early myocarditis after respiratory or 💽 💌                                                           |   | erfasst haben, können Sie selektieren                |         |
| lournal •                  | Office Data Constitution, Zacharabashi ang King Cantalon                                                          |   | (under a file ) Male of October of the Dule Mar      |         |
| bound                      | Cin Res Cardioi Zeitschnit suchen (IF=2.418)                                                                      |   | (und ggt. in web of Science oder Publyled            | 1       |
| ISSN                       |                                                                                                    |   | recherchieren ob sie mittlerweile                    |         |
|                            |                                                                                                    |   |                                                      |         |
| Volume/Band •              | Issue/Heft: Supplement:                                                                                           |   | erschienen sind).                                    |         |
|                            | 🗖 ausschließlich online publiziert                                                                                |   |                                                      |         |
| Seiten •                   | bis                                                                                                    |   |                                                      |         |
| Jahr •                     | 2010                                                                                                    | Γ | Auswahl aus allen Publikationen der Abteilung:       |         |
| Reihe                      | Jahrgang:                                                                                                    |   |                                                      |         |
|                            |                                                                                                    |   | Typ: Alle Autor:                                     |         |
| URL / DOI                  | http://dx.doi.org/10.1007/s00392-010-0173-3                                                                       |   | Jahr: 🔄 Gruppe: Publikationstitel:                   |         |
|                            | DOI: z.B. http://dx.doi.org/10.1007/s0/3390201377                                                                 |   | Suchen Ausgabe: 3 Autoren + Titel Veitere Kriterien: | -       |
|                            | <u>Testuel Ort</u>                                                                                                |   |                                                      |         |
| Status                     | In Druck <sup>O</sup> Gedruckt                                                                                    |   | In Druck                                             |         |
|                            |                                                                                                    |   | Eingereicht<br>Im Beautachtungsverfahr               | en      |
|                            | 🗠 Internet-Freigabe                                                                                               |   | Gedruckt                                             |         |
|                            |                                                                                                    |   | Mit fehlenden Bewertungs<br>Mit kompletten Bewertung | sdaten  |
| Bewertung der Publikation: | Achtung: ab Erscheinungsjahr 2007 geänderte Fragestellung (Letztautor statt korr. Autor)                          |   | Mit Internet-Freigabe                                | jsuaten |
|                            | Erstautor oder Letztautor ist Mitglied dieser Abteilung                                                           |   | Mit Internet-Sperre                                  |         |
| (IF=2.418)                 | <ul> <li>Erstautor oder Letztautor ist von einer anderen Abteilung der Medizinischen Fakultät Freiburg</li> </ul> |   |                                                      |         |
|                            | Weder Erstautor noch Latztautor sind Mitaliad der Medizinischen Fakultät Freihurg                                 |   |                                                      |         |
|                            | Concest Ensures and all decade dec Exetautors and mitglied der Medizinischen Franklich Freiburg                   |   |                                                      |         |
|                            | Stantourt, Freiburg Ist Adresse des Erstautors oder Leiztautors                                                   |   |                                                      |         |
|                            | Länge der Publikation > 1 Seite                                                                                   |   |                                                      |         |
|                            | Publikation nicht in Bewertung einfliessen lassen                                                                 |   |                                                      |         |

# 5. Weitere Informationen zur Bewertung der Publikationen

| Hauptmenü:    | Zurück     Abteilungsauswahl (Administrator):       Neues     Abteilungsname:       Hilfe     Kostenstelle:       Tipps / FAQ                                                                                                    |
|---------------|----------------------------------------------------------------------------------------------------|
| http://forsch | db.verwaltung.uni-freiburg.de/forschdbukl/faq.htm                                                                                                    |
| Zurück        | <ul> <li>FAQ</li> <li>Hier finden Sie die Antworten zu den meistgestellten Fragen:</li> <li>Wie suche ich nach Autoren und Titeln?</li> <li>Ich gebe den richtigen Journalnamen ein, finde aber nichts. Was ist da los?</li> <li>Wie kann ich einen Abteilungsbericht in Word Iaden?</li> <li>Wie binde ich die Daten in die eigene Homepage ein?</li> <li>Kann ich meine Publikationen nach eigenen Kriterien gruppieren?</li> <li>Wie kann ich Daten aus der Forschungsdatenbank exportieren?</li> </ul>                                                                                                    |
| _             | <ul> <li>Wie wird mit den Impact-Faktoren gerechnet? Was muss ich für die LOM (Leistungsorientierte Mittelvergabe) beachten? <ul> <li>Anleitung zur Publikationseingabe Neu ! Mit speziellen Hilfen für die LOM !</li> <li>Informationsseite des Dekanats</li> <li>Bewertung von Publikationsleistungen (aktuelle Regelung, März 2010)</li> <li>Informationsseite des Dekanats</li> <li>Institut for Scientific Information (I.S.I.), die "Erzeuger" des JCR</li> <li>Isl Web of Knowledge (Impact Faktoren, Journal Citation Report)</li> <li>ISI Web of Knowledge, Zugang zum Volltext der Publikationen Neu !</li> <li>Die Hochschulbibliografie als Instrument der Mittelvergabe (Fachbeitrag aus der "Zeitschrift der Arbeitsgemeinschaft für medizinisches Bibliothekswesen"</li> </ul> </li> <li>Es kommt der Fehler: "Es ist keine Abteilung ausgewählt". Was stimmt da nicht?</li> <li>Erfassung von Sonderzeichen (z.B. griechische Buchstaben)</li> <li>Erfassformular für Publikationen (MS-Word) (Stand 12.2007)</li> </ul> |